## i春秋第二届春秋欢乐赛CryMisc题目WriteUp

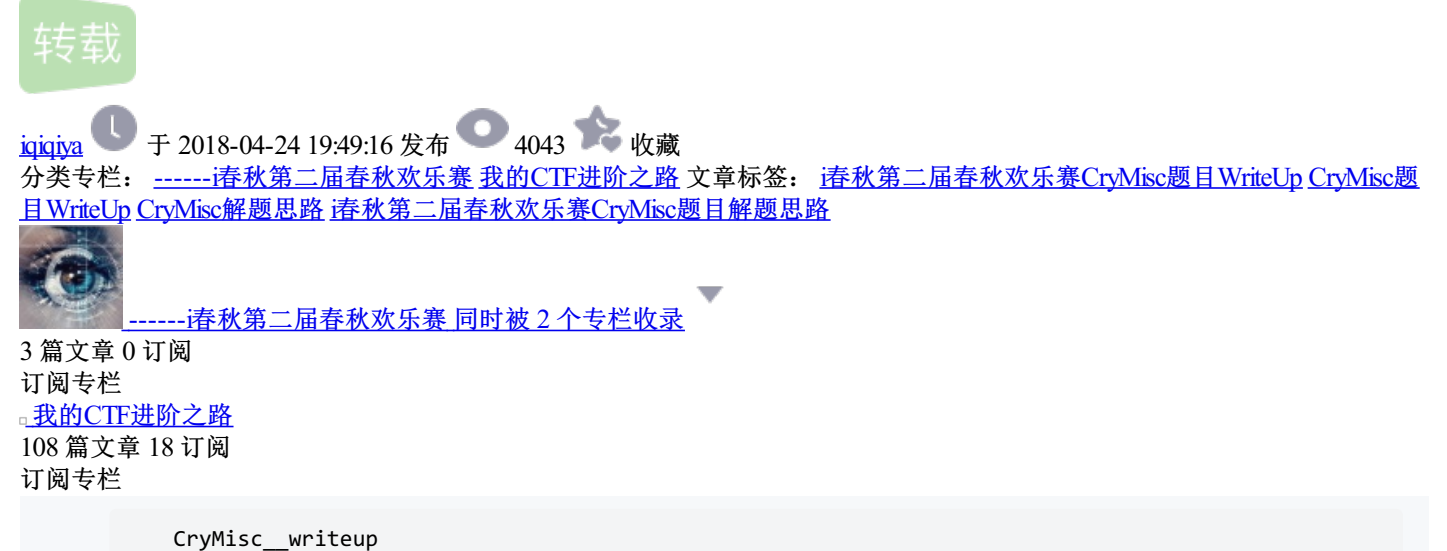

把CryMisc.zip解密后得到crypto.zip和jiami.py, crypto.zip是被加密过的,而jiami.py则是加密脚本,

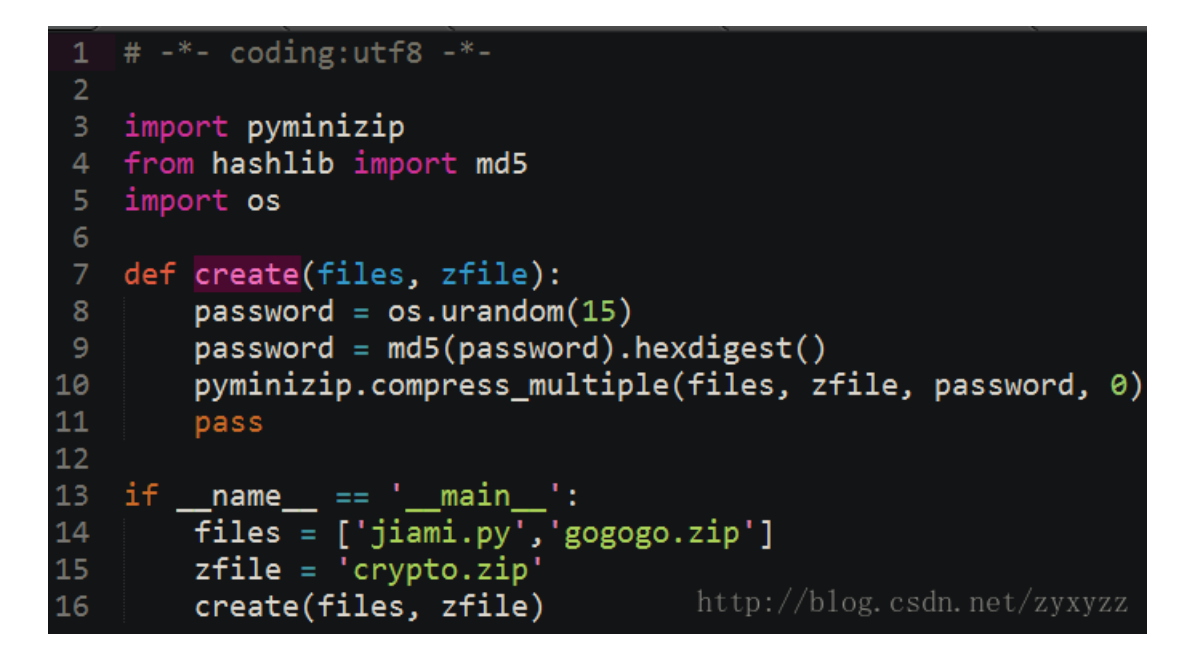

其中密码是随机的15位字符的md5值,基本不可能爆破,而这里是使用本身这个jiami.py和gogogo.zip一起加密成crypto.zip,这里就存在着zip的明文攻击,用winrar(不能用7zip或者好压)把jiami.py压缩成jiami.zip,使用archpr选择"明文攻击"

| ARCH                                     | HPR 4.53   | 100%           |                  |                | 8              |                                | ×      |  |  |  |  |
|------------------------------------------|------------|----------------|------------------|----------------|----------------|--------------------------------|--------|--|--|--|--|
| 文件(F)                                    | 恢复(R)      | 帮助(H)          |                  |                |                |                                |        |  |  |  |  |
| <b>劉</b><br>打开                           | · 刷<br>开始! | <b>帰</b><br>停止 | <b>②</b><br>基准则试 | <b>※</b><br>升级 | <b>?</b><br>帮助 | <ul><li>①</li><li>关于</li></ul> | 退出     |  |  |  |  |
| 加密的 ZIP/RAR/ACE/ARJ 文件 攻击类型              |            |                |                  |                |                |                                |        |  |  |  |  |
| l                                        |            |                | \CryMisc\;       | 明文             |                |                                | $\sim$ |  |  |  |  |
| 加密密钥已成功恢复!                               |            |                |                  |                |                |                                |        |  |  |  |  |
| Advanced Archive Password Recovery 统计信息: |            |                |                  |                |                |                                |        |  |  |  |  |
| 总计口                                      | 1令         |                | n/a              |                |                |                                |        |  |  |  |  |
| 总计时间 37s 902ms                           |            |                |                  |                |                |                                |        |  |  |  |  |

| 平均速度(口令/秒)                                                              | n/a                                      |        |  |  |  |  |  |  |
|-------------------------------------------------------------------------|------------------------------------------|--------|--|--|--|--|--|--|
| 这个文件的口令                                                                 | 未找到                                      | 2      |  |  |  |  |  |  |
| 加密密钥                                                                    | [9b833119 4caab499 746376ac]             | 6      |  |  |  |  |  |  |
| ┏ 保存…                                                                   | ✔ 确定                                     | 1      |  |  |  |  |  |  |
| 2017/5/16/生期二 11:23:02 - 时又改五已开始<br>2017/5/16/星期二 11:23:40 - 加密密钥已成功恢复! |                                          |        |  |  |  |  |  |  |
| 当前口令: n/a<br>已用时间: 37s<br>明文攻击正在进行,尝试找回司                                | 平均速度: n/a<br>剩余时间: 0s<br>打印口令(最长 10 个字符) |        |  |  |  |  |  |  |
|                                                                         | 100%                                     | ,      |  |  |  |  |  |  |
| ARCHPR version 4.53 (c) 1997-2008                                       | ElcomSoft Co. Ltd. //blog. csdn. net/    | ZYXYZZ |  |  |  |  |  |  |

因为密码长度过长,导致无法直接获取到,但是点击"确定"可以另存为已经解密好的crypto\_decrypted.zip,解 压其中的gogogo.zip得到AESencrypt.py、AES.encryt、RSA.encrypt,其中AESencrypt.py内容是模仿勒索软件,先AES加密,然后把key通过RSA进行加密。这里RSA文件只需要先分解即可,直接上脚本。

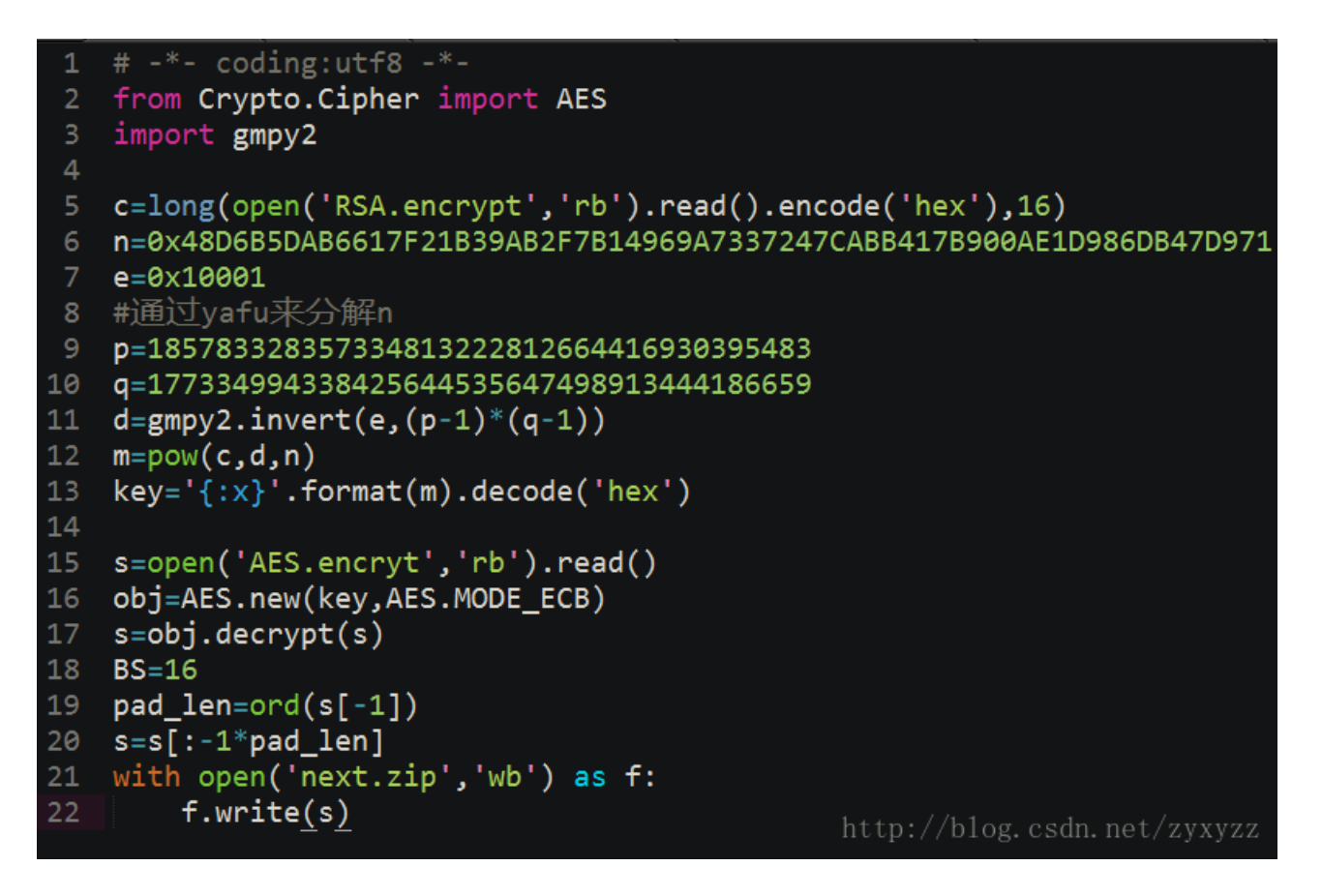

运行后可以得到AES的key为copy\_\_white\_\_key(这里也是稍微给后面的解密一点提示)、得到next.zip,解压 后得到encrypt.py、first、second,其中encrypt.py就是对flag.jpg文件进行zip处理为2个文件。只要熟悉python 代码,写个解密代码很简单。

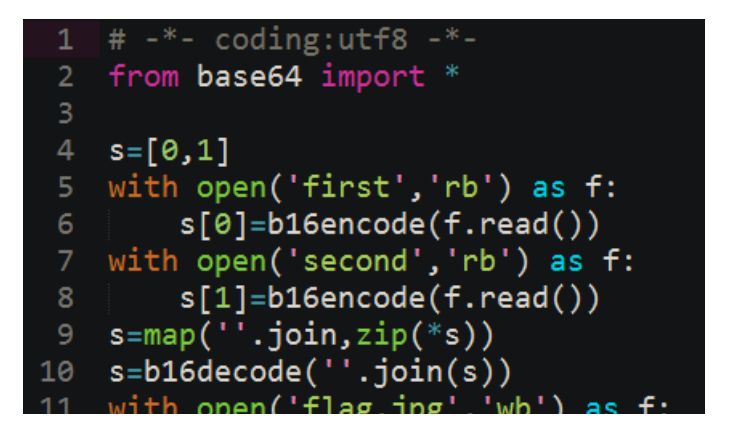

## 得到flag.jpg

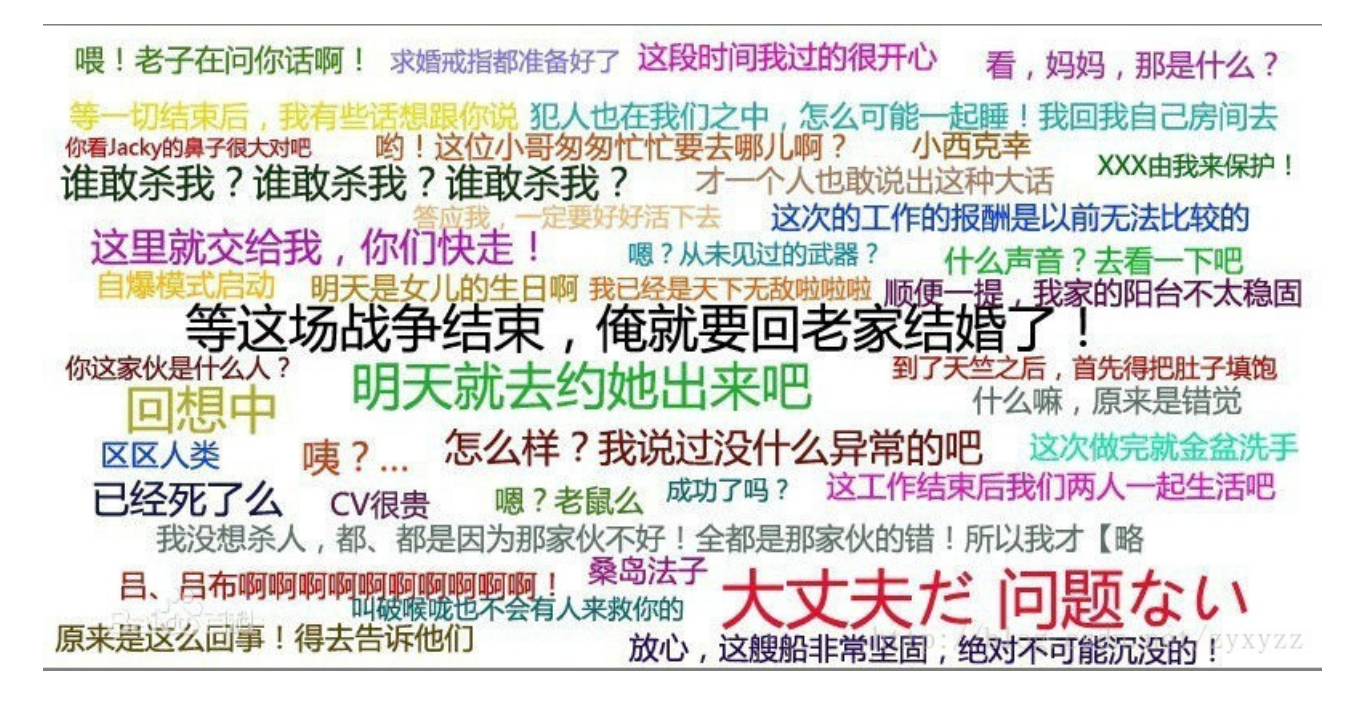

这里我为了容易做,使用了一张flag的百度百科上面的图片,如果可以细心的看到图片左下角的百度百科字样, 去下载原图,然后对比后发现flag.jpg后面多出的数据其实是一个psd文件(原理是用copy命令把jpg文件和psd文 件合并在一起)

| 00021820 | ы  | CЭ | 13 | 24 | 91 | СВ | гь | 75 | 87 | СВ | 89 | ۲ö              | СВ | ΤĘ  | 17 | AĽ | ~ĽSŞ  | LOUILI              | Ľ   | Ю  |
|----------|----|----|----|----|----|----|----|----|----|----|----|-----------------|----|-----|----|----|-------|---------------------|-----|----|
| 00021F30 | 39 | Ε4 | FA | FA | ΟA | 1B | B8 | 1B | Β4 | 00 | 50 | 01              | 40 | 05  | 00 | 14 | 9äúú  | , ΄ Ρ               | 0   |    |
| 00021F40 | 00 | 50 | 01 | 40 | 05 | 00 | 7F | FF | D9 | 38 | 42 | 50              | 53 | 00  | 01 | 00 | P @   | ÿ <mark>Ù</mark> 8B | PS  |    |
| 00021F50 | 00 | 00 | 00 | 00 | 00 | 00 | 03 | 00 | 00 | 01 | 90 | 00              | 00 | 01  | 90 | 00 |       |                     |     | •  |
| 00021F60 | 08 | 00 | 03 | 00 | 00 | 00 | 00 | 00 | 00 | 71 | 44 | 38              | 42 | 49  | 4D | 04 |       | qD                  | 8BI | М  |
| 00021F70 | 04 | 00 | 00 | 00 | 00 | 00 | OF | 1C | 01 | 5A | 00 | 03              | 1B | 25  | 47 | 1C |       | Z                   | %   | G  |
| 00021F80 | 02 | 00 | 00 | 02 | 00 | 00 | 00 | 38 | 42 | 49 | 4D | 04              | 25 | 00  | 00 | 00 |       | 8BIM                | %   |    |
| 00021F90 | 00 | 00 | 10 | CD | CF | FA | 7D | A8 | C7 | ΒE | 09 | 05              | 70 | 76  | AE | AF | ÍÌ    | [ú}"Ǿ               | pv  | ®  |
| 00021FA0 | 05 | CЗ | 4E | 38 | 42 | 49 | 4D | 04 | 24 | 00 | 00 | 00,             | 00 | 3C, | B1 | 3C | ÃN8B  | BIM Ş,              | <   | ±< |
| 00021FB0 | ЗF | 78 | 70 | 61 | 63 | 6B | 65 | 74 | 20 | 62 | 65 | 67 <sup>ľ</sup> | 69 | 6E  | ЗD | 22 | ?xpac | cket be             | gin | Za |

也可以通过8BPS头和8BIM字样推测是psd文件,用photoshop打开

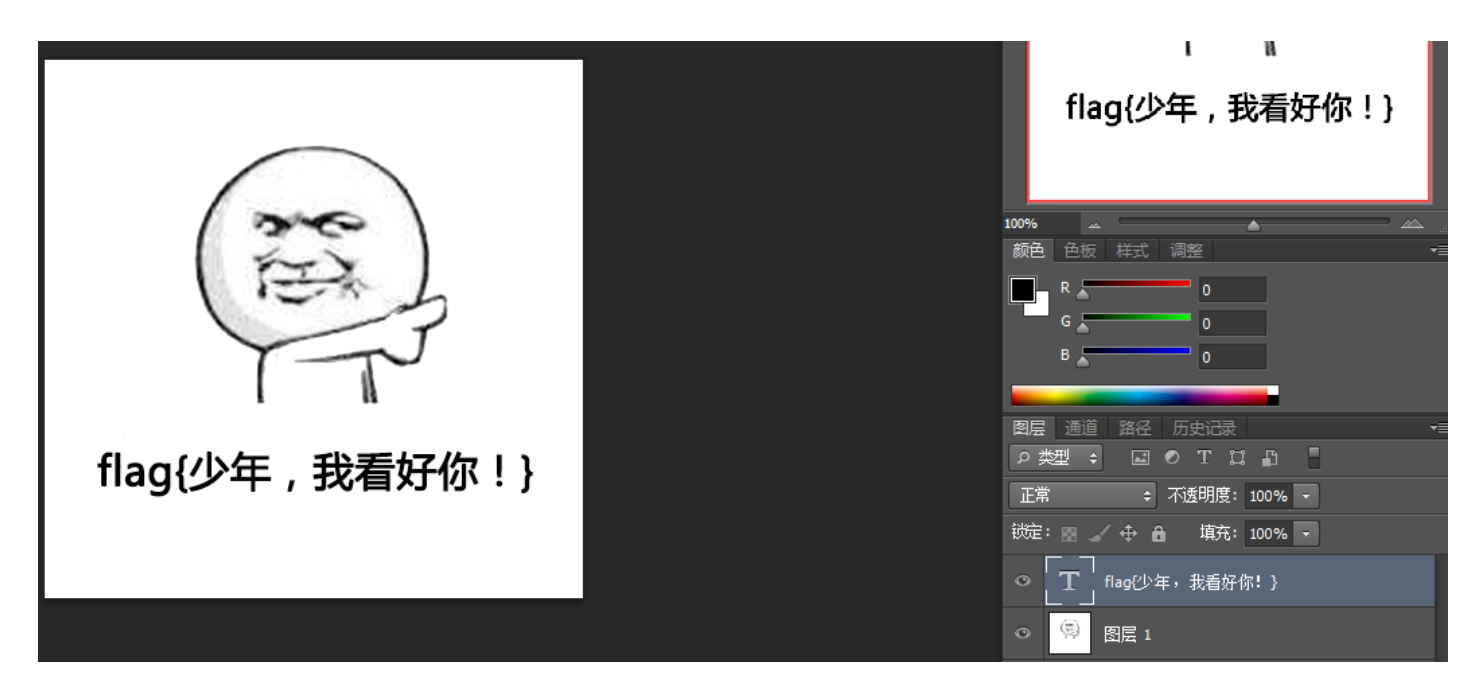

最顶层的文字是假的,这里关键在于锁定的"背景"层,看似是新建图片时所留下的默认背景图,而本题就是把 flag隐藏在里面,把上面2层隐藏掉,然后对背景色另存为png格式(这样才能完好的保留颜色),使用 stegsolve打开,并按下向左的按钮

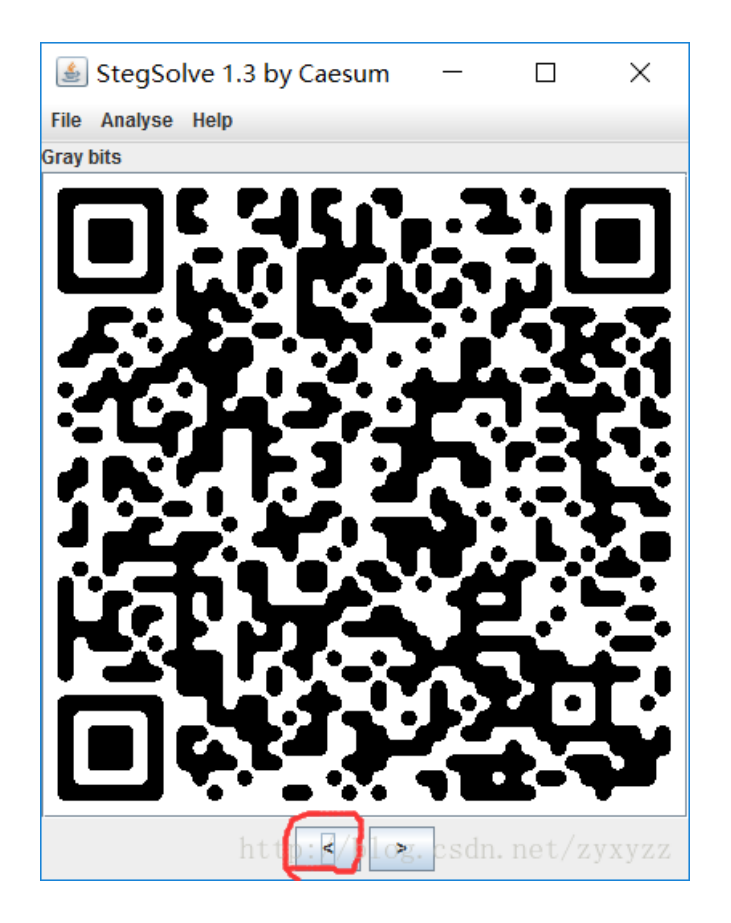

就呈现出一幅二维码,扫描就得到flag{409d7b1e-3932-11e7-b58c-6807154a58cf}

这图的原理是前景色为(255,255,254),人眼无法识别它跟白色的区别,而如果使用photoshop的油漆桶填充的时候,注意把默认的容差32改为容差0才可以看出区别。

本文转载自https://blog.csdn.net/zyxyzz/article/details/72629354